Aspire-ES1-533 Installation Issues

- $\rightarrow$  It is shiped with windows 10
- → ഉബുണ്ടു 14.04.4 ഇൻസ്റ്റാൾ ചെയ്യാൻ സാധിക്കുന്നില്ല.Only dark screen appears.
- → Boots only with kernal 4.10.0-x-generic and higher
- → Clean install of 17.04 freezes at installing grub2 package
- → Update bios from Acer official website but no use
- → Erase disk and Install ubuntu also hangs at installing grub2 package
- → Erase windows and reinstall windows with new partitions found no luck
- → Bootmode found only UEFI Legacy BIOS Missing
- → Boot-repair also hangs when instaling grub

## Model Examples

#### Solutions

It seems that the UEFI implementation is really bad and does not allow to install anything else but windows

*trying grub-install* without trying to register new UEFI entry by *efibootmgr Perform grub-install* with an --no-nvram option

#### Instructions for booting from a live usb

- Install ubuntu without bootloader
  - From the live session issue command(install without bootloader)
- ubiquity -b

in the live session mode

Mount the filersystem in a chroot environment and install grub with --no-nvram option

### Partition recognize easy way

sudo mount /dev/sda6 /mnt :sda6 root partition

sudo mount /dev/sda2 /mnt/boot/efi :sda2 is the efi partition

for i in /dev /dev/pts /proc /sys; do sudo mount -B \$i /mnt\$i; done

sudo cp /etc/resolv.conf /mnt/etc/ :internet access in chroot invironement

modprobe efivars

efibootmgr -verbose

sudo chroot /mnt

grub-install /dev/sda –no-nvram

update-grub

cd /boot/efi/EFI

cp -R ubuntu BOOT

cd BOOT cp grubx64.efi bootx64.efi

(copy all installed files from EFI partition's directory /EFI/ubuntu to /EFI/BOOT in the same partition and rename file grubx64.efi in bootx64.efi. This should work, because the UEFI firmware is looking for /EFI/BOOT/bootx64.efi by defult and loads it automatically ) Warning: /EFI/ubuntu-വിൽ ഉള്ള എല്ലാ ഫയലുകളും EFI/BOOT-ൽ പേസ്റ്റ് ചെയ്ത എന്ന് ഉറപ്പാക്കക.root-ആയി കോപ്പി പേസ്റ്റ് ചെയ്താൽ മതി.

Selecting your OS

# You can change your default boot loader to linux .Read instructions here

All links may found here

P Rajan Master Trainer coordinator <u>IT@School</u> Kasaragod Phone:8547458474 website:www.madhivaliyaparamba.com